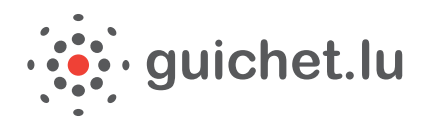

## Tutorial: Seine Steuererklärung über MyGuichet erledigen

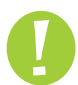

Um Verwaltungsvorgänge online über MyGuichet zu erledigen, sind mehrere Voraussetzungen zu erfüllen:

- ➡ Sie müssen im Besitz eines LuxTrust-Zertifikats sein
- Sie müssen Ihr LuxTrust-Zertifikat aktiviert haben
- → Sie müssen die LuxTrust-Middleware installiert haben
- → Sie müssen sich erstmalig angemeldet und so Ihren privaten Bereich eingerichtet haben.
- 1/. Um Ihre Steuererklärung zu erledigen, können Sie die PDF-Datei von der Internetseite der <u>Steuerverwaltung</u> (*Administration des Contributions Directes*) oder auf <u>guichet.lu</u> herunterladen.

Sobald das Formular ausgefüllt ist, können Sie es in MyGuichet abspeichern und unterzeichnen.

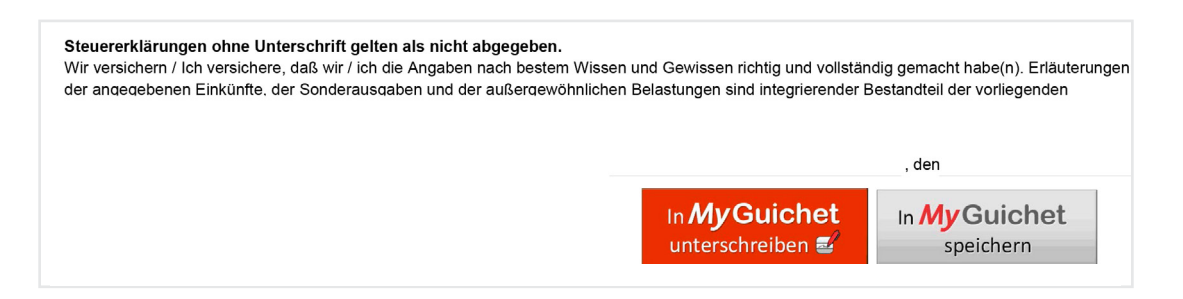

Sie können ferner alle Vorgänge direkt in **MyGuichet** erledigen. Hierzu müssen Sie sich mittels Ihres aktivierten LuxTrust-Zertifikats anmelden.

| guichet.lu Bürger Unternehmen MyGuichet                                                                                                    |                                   |
|----------------------------------------------------------------------------------------------------|-----------------------------------|
| LuxTrust, token, etc. Suche                                                                                                    | Ihre Online-Vorgänge              |
| ★ > MyGulchet                                                                                                    |                                   |
| MyGuichet                                                                                                    | Erledigen Sie diese Vorgänge      |
| für Privatpersonen und Gewerbetreibende                                                                                                    | auf MyGuichet                     |
| MyGuichet ist die gesicherte interaktive Plattform von guichet.lu, auf der Verwaltungsvorgänge Zugang zu MyGuich                                     | et Für Privatpersonen             |
| auf <b>elektronischem Weg</b> und gesichert anhand eines LuxTrust-Zertifikats bei der zuständigen<br>Behörde erledigt werden können.                 | Einkommen-<br>steuererklärung des |
| Der Nutzer füllt demnach online sein Formular aus, unterzeichnet es elektronisch und fügt seine Belege bei, um es dann via MyGuicher<br>übermitteln. | zu Jahres 2014                    |

| Um das Angebot MyGuichet zu benutzen,                                                                                                    | müssen Sie sich authentifizieren indem Sie ihr Produkt auswählen. |
|----------------------------------------------------------------------------------------------------|-------------------------------------------------------------------|
| Wählen Sie ihr Produkt aus                                                                                                    |                                                                   |
| Wallet Sie im Hodake aus                                                                                                    | Erster Besuch ?<br>Folgen Sie diese                               |
|                                                                                                    | Schritte:                                                         |
| C                                                                                                    | 1 Sie müssen einen                                                |
| Dessenaleurusia                                                                                                    | Personalausweis mit                                               |
| Personalausweis                                                                                                    | STITAT LCara LuxTrust Produkt besizen.                            |
|                                                                                                    | Begeben Sie sich auf die<br>LuxTust Site um zu wissen w           |
| A                                                                                                    | Sie ein LuxTrust Produkt<br>bekommen.                             |
| and the second second s | 2 Wählen Sie ihr Produkt aus                                      |
| Signing Stick                                                                                                    | Token und folgen sie den<br>Anweisungen um sich                   |
|                                                                                                    | anzumelden.                                                       |

3/. Geben Sie Ihren LuxTrust-Benutzernamen, Ihr Passwort und das von Ihrem Token angezeigte OTP ein.

| Logon                 | Nehmen Sie ihr Token und geben sie die Zahlenserie die erscheint ein |
|-----------------------|----------------------------------------------------------------------|
| 1 Identifikation 2    | Einmalpasswort (vom Token<br>angezeigt)                              |
| LuxTrust Benutzername | Logon Abbrechen                                                      |
| Passwort              |                                                                      |
| Weiter Abbrechen      |                                                                      |

4/. Sobald Sie in Ihrem privaten Bereich eingeloggt sind, klicken Sie auf "Vorgangskatalog" und anschließend auf "Steuern".

Wählen Sie "Einkommensteuererklärung des Jahres 2014" aus und klicken Sie auf "Erstellen".

| ///Guichet                           |                 |                 |                |                             |                  |                |                      |                 |                 | ▼ Hilfe A     | Abme |
|--------------------------------------|-----------------|-----------------|----------------|-----------------------------|------------------|----------------|----------------------|-----------------|-----------------|---------------|------|
| Théo GUIC                            | НЕТ             |                 |                |                             |                  |                | Priva                | ter Bere        | eich            | FR DE         | 88   |
| Neine Vorgänge Meir                  | e Dokumente     | Vorganį         | skatalog       | Profil von Théo GUICHET     |                  |                |                      |                 |                 |               |      |
|                                      |                 |                 |                |                             |                  |                |                      |                 |                 |               |      |
| rgangskatalog                        |                 |                 |                |                             |                  |                |                      |                 |                 |               |      |
| Vählen Sie einen Vorga               | ng aus dem I    | (atalog aus.    |                |                             |                  |                |                      |                 |                 |               |      |
| )er Katalog zeigt alle aut<br>werden | guichet.lu v    | erfügbaren \    | /erwaltungsvo  | rgänge an. <u>Vorgängen</u> | 🗆 , die online e | erledigt werde | en können, können di | rekt durch Kl   | icken auf "Erst | ellen" begonn | en   |
| Klicken Sie auf "Mehr da             | zu", um meh     | r Informatio    | nen über eine  | n Vorgang zu erhalten oo    | ler die Formula  | re eines Vorga | angs herunterzulader | n, die nicht or | nline hinterleg | t werden könr | nen. |
|                                      |                 |                 |                |                             |                  |                |                      |                 |                 |               |      |
| Alles Steuern                        | Arbeit          | Familie         | Ausbildung     | Bürgerangelegenheiten       | Transport        | Wohnen         | Gesundheit/Soziales  | Freizeit        |                 |               |      |
| I                                    |                 |                 |                |                             |                  |                |                      |                 |                 |               |      |
|                                      |                 |                 |                |                             |                  |                |                      |                 | ~               |               |      |
| 3 Vorgänge nach 67                   |                 |                 |                |                             |                  |                |                      |                 | Vorgänge        | pro Seite 10  | •    |
| Name des Vorgangs                    |                 |                 |                |                             |                  |                |                      | •               | •               |               |      |
| Antrag auf Erstattung vo             | n bis zu 80 % d | er Kfz-Steuer 1 | ür Haushalte m | t mindestens 5 Personen     |                  |                |                      |                 | Erstellen       | Mehr dazu     | 9    |
| Démarche VDL                         |                 |                 |                |                             |                  |                |                      |                 | Erstellen       | Mehr dazu     | •    |
| Einkommensteuererklär                |                 | 2014            |                |                             |                  |                |                      |                 |                 | Mehr dazu     | •    |
| ////                                 | ung des Jahres  | LOXI            |                |                             |                  |                |                      |                 | Erstellen       |               |      |
|                                      | ung des Jahres  |                 |                |                             |                  |                |                      |                 | Erstellen       |               |      |

5/. Klicken Sie auf "Bearbeiten", um mit der Eingabe zu beginnen.

| My/Guichet                                                                                                    | Théo GUICHET 🔻 Hilfe Abmelden                                                                                                    |
|----------------------------------------------------------------------------------------------------|----------------------------------------------------------------------------------------------------|
| Théo GUICHET Private                                                                                                    | r Bereich                                                                                                    |
| Meine Vorgänge         Meine Dokumente         Vorgangskatalog         Profil von Théo GUICHET                                                                                                    |                                                                                                    |
| Vorgang erstellt.<br>Ergänzen Sie die erforderlichen Informationen in der Registerkarte Akte und übermitteln Sie Ihren Vorgang.                                                                                                    |                                                                                                    |
| Einkommensteuererklärung des Jahres 2014 🖋                                                                                                    |                                                                                                    |
| Ref.: 2014-A001-A163 Vorgang erstellt am 29/01/2015 14:08:42                                                                                                    | Zuständige Stelle                                                                                                    |
| Wird vorbereitet     Wird vorbereitet     • Bearbeiten und ergänzen Sie die für Ihren Vorgang erforderlichen Pflichtdokumente. Sie finden Sie im Tab "Akte".     • Unterzeichnen Sie die Dokumente. Klicken sie auf "Unterzeichnen".     • Hängen Sie die erforderlichen Pflichtbelege an, indem Sie auf "Anhängen" klicken.     • Fügen Sie eine Anlage oder einen zusätzlichen Beleg hinzu, indem Sie die Schaltflächen "Eine Anlage hinzufügen" und/oder "Einen Beleg hinzufügen" benutzen.     • Übermitteln Sie den vollständigen Vorgang an die Behörde. Klicken Sie auf "Übermitteln". | LE GOUVERNEMENT<br>DU GRAND-DUCHÉ DE LUXEMBOURG<br>Administration des contributions directes     Administration des Contributions Directes     18, rue du Fort Wedell     L-2982 Luxembourg     Luxemburg     Luxemburg |
| TOTAL : 1 Formular, 0 Anlage, 0 Beleg<br>Eine Anlage hinzufügen Einen Beleg hinzufügen Formular Anhang D Beleg 💿                                                                                                    | iel. : (+352) 40 800-1<br>Faxnummer: (+352) 40 800-3300                                                                                                    |
| Einkommensteuererklärung des Jahres 2014  Kicht übermittelbar Erstellt am 29/01/2015 14:08:42                                                                                                    | Mehr zu diesem Vorgang                                                                                                    |
| Bearbeiten Ersetzen 🗹 Unterzeichnen                                                                                                    |                                                                                                    |

6/. Der Vordruck für die Einkommensteuererklärung (Vordruck 100) enthält zahlreiche Felder, die von Jahr zu Jahr unverändert bleiben. Das Dokument kann mit den in Ihrem privaten Bereich enthaltenen Daten vorausgefüllt werden.

| gaben        |                                                                                                |                                                                                                    |                                                                                                    |                                                                                                    | •                                                                                                    |                                                                                                    | one .                                                                                                    | Jaus                                                                                                    | luiell                                                                                                    |                                                                                                    |                                                                                                    |                                                                                                    |                                                                                                    |                                                                                                    |                                                                                                    |                                                                                                    |                                                                                                    |                                                                                                    |
|--------------|------------------------------------------------------------------------------------------------|----------------------------------------------------------------------------------------------------|----------------------------------------------------------------------------------------------------|----------------------------------------------------------------------------------------------------|----------------------------------------------------------------------------------------------------|----------------------------------------------------------------------------------------------------|----------------------------------------------------------------------------------------------------|----------------------------------------------------------------------------------------------------|----------------------------------------------------------------------------------------------------|----------------------------------------------------------------------------------------------------|----------------------------------------------------------------------------------------------------|----------------------------------------------------------------------------------------------------|----------------------------------------------------------------------------------------------------|----------------------------------------------------------------------------------------------------|----------------------------------------------------------------------------------------------------|----------------------------------------------------------------------------------------------------|----------------------------------------------------------------------------------------------------|----------------------------------------------------------------------------------------------------|
|              |                                                                                                |                                                                                                    |                                                                                                    |                                                                                                    |                                                                                                    |                                                                                                    |                                                                                                    |                                                                                                    |                                                                                                    |                                                                                                    |                                                                                                    |                                                                                                    |                                                                                                    |                                                                                                    |                                                                                                    |                                                                                                    |                                                                                                    |                                                                                                    |
|              | S                                                                                              | teuerp                                                                                               | flichtig                                                                                                    | ger                                                                                                    |                                                                                                    |                                                                                                    |                                                                                                    |                                                                                                    |                                                                                                    | ę                                                                                                    | Steue                                                                                                    | erpflic                                                                                                    | htige                                                                                                    | r Ehe                                                                                                    | epar                                                                                                    | tner /                                                                                                    | Partne                                                                                                    | r                                                                                                    |
| GUICHET      |                                                                                                |                                                                                                    |                                                                                                    |                                                                                                    |                                                                                                    |                                                                                                    | 101                                                                                                    |                                                                                                    | GU                                                                                                    | ICHE                                                                                                    | ΕT                                                                                                    |                                                                                                    |                                                                                                    |                                                                                                    |                                                                                                    |                                                                                                    |                                                                                                    |                                                                                                    |
| Théo         |                                                                                                |                                                                                                    |                                                                                                    |                                                                                                    |                                                                                                    |                                                                                                    | 103                                                                                                    |                                                                                                    | Lilo                                                                                                    | )                                                                                                    |                                                                                                    |                                                                                                    |                                                                                                    |                                                                                                    |                                                                                                    |                                                                                                    |                                                                                                    |                                                                                                    |
|              |                                                                                                |                                                                                                    |                                                                                                    |                                                                                                    |                                                                                                    |                                                                                                    | 105                                                                                                    |                                                                                                    |                                                                                                    |                                                                                                    |                                                                                                    |                                                                                                    |                                                                                                    |                                                                                                    |                                                                                                    |                                                                                                    |                                                                                                    |                                                                                                    |
| 1 9 8        | 4                                                                                              | 0 2                                                                                                  | 2   0                                                                                                    | ) 1                                                                                                    | 7                                                                                                    | 1                                                                                                    | 1                                                                                                    |                                                                                                    | 1                                                                                                    | 9                                                                                                    | 8<br>br                                                                                                    | 4                                                                                                    | 1                                                                                                    | 2                                                                                                    |                                                                                                    | 1 5                                                                                                    | 6                                                                                                    | 2                                                                                                    |
| Luxemburg    |                                                                                                | WONA                                                                                                 | it.                                                                                                    | Tay                                                                                                    |                                                                                                    |                                                                                                    | 107                                                                                                    |                                                                                                    | Lux                                                                                                    | emb                                                                                                    | urg                                                                                                    |                                                                                                    |                                                                                                    | Jilat                                                                                                    |                                                                                                    | Tag                                                                                                    |                                                                                                    |                                                                                                    |
|              |                                                                                                |                                                                                                    |                                                                                                    |                                                                                                    | -                                                                                                    |                                                                                                    | Akte                                                                                                    | nnum                                                                                                    | mer                                                                                                    | -                                                                                                    | -                                                                                                    | -                                                                                                    |                                                                                                    | 400                                                                                                    |                                                                                                    |                                                                                                    |                                                                                                    |                                                                                                    |
|              |                                                                                                |                                                                                                    | 1                                                                                                    | 9                                                                                                    | 8                                                                                                    | 5                                                                                                    | 0                                                                                                    | 8                                                                                                    | 3                                                                                                    | 0                                                                                                    | 6                                                                                                    | 9                                                                                                    | 9                                                                                                    | 109                                                                                                    |                                                                                                    |                                                                                                    |                                                                                                    |                                                                                                    |
| Koch         |                                                                                                |                                                                                                    |                                                                                                    |                                                                                                    |                                                                                                    |                                                                                                    | 110                                                                                                    |                                                                                                    | Adv                                                                                                    | vokat                                                                                                    | in                                                                                                    |                                                                                                    |                                                                                                    |                                                                                                    |                                                                                                    |                                                                                                    |                                                                                                    |                                                                                                    |
| 661 000 000  | )                                                                                              |                                                                                                    |                                                                                                    |                                                                                                    |                                                                                                    |                                                                                                    | 112                                                                                                    |                                                                                                    | 661                                                                                                    | 1 000                                                                                                    | 000                                                                                                    |                                                                                                    |                                                                                                    |                                                                                                    |                                                                                                    |                                                                                                    |                                                                                                    |                                                                                                    |
| theo@test.lu | ı                                                                                              |                                                                                                    |                                                                                                    |                                                                                                    |                                                                                                    |                                                                                                    | 114                                                                                                    |                                                                                                    | lilo                                                                                                    | @tes                                                                                                    | t.cor                                                                                                    | n                                                                                                    |                                                                                                    |                                                                                                    |                                                                                                    |                                                                                                    |                                                                                                    |                                                                                                    |
|              |                                                                                                |                                                                                                    |                                                                                                    | <u>aktu</u>                                                                                                    | ller \                                                                                                    | Vohns                                                                                                    | itz od                                                                                                    | ler ge                                                                                                    | wöhn                                                                                                    | licher                                                                                                    | Aufe                                                                                                    | entha                                                                                                    | t                                                                                                    |                                                                                                    |                                                                                                    |                                                                                                    |                                                                                                    |                                                                                                    |
| 116<br>11    | rue                                                                                            | Notre-                                                                                               | Dame                                                                                                    | e                                                                                                    |                                                                                                    |                                                                                                    | 117                                                                                                    |                                                                                                    | 11                                                                                                    |                                                                                                    | 118                                                                                                    | rue                                                                                                    | Not                                                                                                    | tre-Da                                                                                                    | am                                                                                                    | е                                                                                                    |                                                                                                    |                                                                                                    |
| 2240         | 120                                                                                            | 1                                                                                                    |                                                                                                    |                                                                                                    |                                                                                                    |                                                                                                    | 121                                                                                                    |                                                                                                    | 00                                                                                                    | 10                                                                                                    |                                                                                                    | 122                                                                                                    |                                                                                                    |                                                                                                    |                                                                                                    |                                                                                                    |                                                                                                    |                                                                                                    |
|              | GUICHET<br>Théo<br>1 9 8<br>Jahr<br>Luxemburg<br>Koch<br>661 000 000<br>theo@test.lu<br>11 116 | GUICHET<br>Théo<br>1 9 8 4<br>Jahr<br>Luxemburg<br>Koch<br>661 000 000<br>theo@test.lu<br>11 116 rue | GUICHET         Théo         1       9       8       4       0       1         Jahr       Mona         Luxemburg         Koch         661 000 000         theo@test.lu         11       116       rue Notre-         120       120 | GUICHET<br>Théo<br>1 9 8 4 0 2 0<br>Jahr Monat<br>Luxemburg<br>1<br>Koch<br>661 000 000<br>theo@test.lu<br>11 116 rue Notre-Dame | GUICHET         Théo         1       9       8       4       0       2       0       1         Jahr       Monat       Tag         Luxemburg       1       9       8       4       0       2       0       1         Koch       661       000       000       4       4       4       1       9         Koch       11       116       rue Notre-Dame       1       1       1       1       1       1       1       1       1       1       1       1       1       1       1       1       1       1       1       1       1       1       1       1       1       1       1       1       1       1       1       1       1       1       1       1       1       1       1       1       1       1       1       1       1       1       1       1       1       1       1       1       1       1       1       1       1       1       1       1       1       1       1       1       1       1       1       1       1       1       1       1       1       1 | GUICHET         Théo         1       9       8       4       0       2       0       1       7         Jahr       Monat       Tag       Tag       1       9       8         Luxemburg       1       9       8       8       8         Koch       661 000 000       4       4       4       1       1       1       1       1       1       1       1       1       1       1       1       1       1       1       1       1       1       1       1       1       1       1       1       1       1       1       1       1       1       1       1       1       1       1       1       1       1       1       1       1       1       1       1       1       1       1       1       1       1       1       1       1       1       1       1       1       1       1       1       1       1       1       1       1       1       1       1       1       1       1       1       1       1       1       1       1       1       1       1       1       1 | GUICHET         Théo         1       9       8       4       0       2       0       1       7       1         Jahr       Monat       Tag       Tag       1       1       9       8       5         Koch       661       000       000       4       4       4       4       4       4       4       4       4       4       4       4       4       4       4       4       4       4       4       4       4       4       4       4       4       4       4       4       4       4       4       4       4       4       4       4       4       4       4       4       4       4       4       4       4       4       4       4       4       4       4       4       4       4       4       4       4       4       4       4       4       4       4       4       4       4       4       4       4       4       4       4       4       4       4       4       4       4       4       4       4       4       4       4       4       4       4       4 | GUICHET       101         Théo       103         1       9       8       4       0       2       0       1       7       1       1         Jahr       Monat       Tag       107       1       1       1       1       1       1       1       1       1       1       1       1       1       1       1       1       1       1       1       1       1       1       1       1       1       1       1       1       1       1       1       1       1       1       1       1       1       1       1       1       1       1       1       1       1       1       1       1       1       1       1       1       1       1       1       1       1       1       1       1       1       1       1       1       1       1       1       1       1       1       1       1       1       1       1       1       1       1       1       1       1       1       1       1       1       1       1       1       1       1       1       1       1       1       1 | GUICHET       101         Théo       103         1       9       8       4       0       2       0       1       7       1       1         Jahr       Monat       Tag       107       101       101       101       101       101       101       101       101       101       101       101       101       101       101       101       101       101       101       101       101       101       101       101       101       101       101       101       101       101       101       101       101       101       101       101       101       101       101       101       101       101       101       101       101       101       101       101       101       101       101       101       101       101       101       101       101       101       101       101       101       101       101       101       101       101       101       101       101       101       101       101       101       101       101       101       101       101       101       101       101       101       101       101       101       101 | GUICHET       101       GU         Théo       103       Lilic         1       9       8       4       0       2       0       1       7       1       1         1       9       8       4       0       2       0       1       7       1       1       1         1       9       8       5       0       8       3       3       3       3       3       3       3       3       3       3       3       3       3       3       3       3       3       3       3       3       3       3       3       3       3       3       3       3       3       3       3       3       3       3       3       3       3       3       3       3       3       3       3       3       3       3       3       3       3       3       3       3       3       3       3       3       3       3       3       3       3       3       3       3       3       3       3       3       3       3       3       3       3       3       3       3       3       3 | GUICHET       101       GUICHE         Théo       103       Lilo         1       9       8       4       0       2       0       1       7       1       1       9         1       9       8       4       0       2       0       1       7       1       1       9         Luxemburg       107       1       1       9       8       5       0       8       3       0         Koch       110       110       110       110       Advokat         661       000       000       112       661       000         theo@test.lu       114       116       rue Notre-Dame       117       11         116       rue Notre-Dame       112       02/40 | GUICHET       101       GUICHET         Théo       103       Luio         103       103       103         104       0       2       0       1       7       1         105       1       9       8       0       2       0       1       7       1       1       9       8         105       1       9       8       5       0       8       3       0       6         Koch | GUICHET       101       GUICHET         Théo       103       Lilo         1       9       8       0       2       0       1       7       1       1       9       8       4         Jahr       Monat       Tag       107       1       1       9       8       4       3       3       0       6       9         Luxemburg       11       9       8       5       0       8       3       0       6       9         Koch       110       110       Advokatin       111       661       000       000       111       661       000       000       111       111       111       111       111       111       111       111       111       111       111       111       111       111       111       111       111       111       111       111       111       111       111       111       111       111       111       111       111       111       111       111       111       111       111       111       111       111       111       111       111       111       111       111       111       111       111       11 | GUICHET       101       GUICHET         Théo       103       IIIO         10       9       8       0       2       0       1       7       1       1       9       8       4       1         Jahr       Monat       Tag       105       1       9       8       4       1         Luxemburg       107       1       1       9       8       4       1       1       105       1       105       107       107       107       107       107       107       107       107       107       107       107       107       107       107       107       107       107       107       107       107       107       107       107       107       107       107       107       107       107       107       107       107       107       107       107       107       107       107       107       107       107       107       107       107       107       107       107       107       107       107       107       107       107       107       107       107       107       107       107       107       107       107       107       < | GUICHET       101       GUICHET         Théo       103       Lilo         1       9       8       0       2       0       1       7       1       1       9       8       4       1       2         1       9       8       0       2       0       1       7       1       1       9       8       4       1       2         1       9       8       5       0       8       3       0       6       9       9       109         Aktennummer         661       000       000       112       661       000       000       112       661       000       000       112       661       000       000       111       116       rue Notre-Dame       117       1       118       rue Notre-D         11       116       rue Notre-Dame       117       11       118       rue Notre-D         120       120       120       122       122       122       122       122 | GUICHET       101       GUICHET         Théo       103       Lilo         1       9       8       0       2       0       1       7       1       1       9       8       4       1       2       1       7       1       1       9       8       4       1       2       1       7       1       1       9       8       4       1       2       1       7       1       1       9       8       4       1       2       1       1       1       9       8       5       0       8       3       0       6       9       9       109       109       109       109       109       109       109       109       109       109       109       109       109       109       109       109       109       109       109       109       109       109       109       109       109       109       109       109       109       109       109       109       109       109       109       109       109       109       109       109       109       109       109       109       109       109       109       109       109 <td>GUICHET       101       GUICHET       GUICHET         Théo       103       103       Lilo         1       9       8       4       0       2       0       1       7       1       1       9       8       4       1       2       1       5         1       9       8       4       0       2       0       1       7       1       1       9       8       4       1       2       1       5         Jahr       Monat       Tag       107       Luxemburg       Luxemburg       Luxemburg       Koch       4       1       2       1       5         Koch       1       9       8       5       0       8       3       0       6       9       9       109         Koch       110       Advokatin       661       000       000       110       661       000       000       110       110       110       110       110       110       110       110       110       110       110       110       110       110       110       110       110       110       110       110       110       110       110       110&lt;</td> <td>GUICHET       101       GUICHET         Théo       103       Lilo         1       9       8       4       1       2       1       5         1       9       8       4       1       2       1       5       6         Jahr       Monat       Tag       107       1       9       8       4       1       2       1       5       6         Luxemburg       107       1       9       8       3       0       6       9       9       109         Koch       1       9       8       5       0       8       3       0       6       9       9       109         Koch       110       Advokatin       661       000       000       661       000       000       112       661       000       000       112       110       110       110       110       110       110       110       110       110       110       110       110       110       110       110       110       110       110       110       110       110       110       110       110       110       110       110       110       110</td> | GUICHET       101       GUICHET       GUICHET         Théo       103       103       Lilo         1       9       8       4       0       2       0       1       7       1       1       9       8       4       1       2       1       5         1       9       8       4       0       2       0       1       7       1       1       9       8       4       1       2       1       5         Jahr       Monat       Tag       107       Luxemburg       Luxemburg       Luxemburg       Koch       4       1       2       1       5         Koch       1       9       8       5       0       8       3       0       6       9       9       109         Koch       110       Advokatin       661       000       000       110       661       000       000       110       110       110       110       110       110       110       110       110       110       110       110       110       110       110       110       110       110       110       110       110       110       110       110< | GUICHET       101       GUICHET         Théo       103       Lilo         1       9       8       4       1       2       1       5         1       9       8       4       1       2       1       5       6         Jahr       Monat       Tag       107       1       9       8       4       1       2       1       5       6         Luxemburg       107       1       9       8       3       0       6       9       9       109         Koch       1       9       8       5       0       8       3       0       6       9       9       109         Koch       110       Advokatin       661       000       000       661       000       000       112       661       000       000       112       110       110       110       110       110       110       110       110       110       110       110       110       110       110       110       110       110       110       110       110       110       110       110       110       110       110       110       110       110 |

**7/.** Über die "Info"-Schaltfläche erhalten Sie Informationen zu den auszufüllenden Rubriken.

| Freibetrag (Artikel 115, Nr 15 L.I.R.): Höchstbetrag<br>1.500 €; dieser Betrag wird verdoppelt bei Ehegatten<br>und bei Partnern, die zusammen veranlagt werden.<br>Der Abzug kann die Summe der Einkünfte nicht<br>übersteigen | 931                                                                  | 932                                        | 933                                           | 934         |
|----------------------------------------------------------------------------------------------------|----------------------------------------------------------------------|--------------------------------------------|-----------------------------------------------|-------------|
| zu übertragende Einkünfte                                                                                                    | 935<br><mark>Info</mark>                                             | 936<br><mark>info</mark>                   | 937<br>info<br>0168                           | 938<br>info |
| Die Summen der Felder 935 und 938 sind auf Seite 16 "<br>Blatt "CA", Einkünfte aus Kapitalvermögen, mitsamt aller                                                                                                    | 'steuerplichtiges Einkommen 201<br>n Anlagen, sind ein integrierende | 14", Felder 1621 u<br>er Bestandteil Ihrei | nd 1624, zu übertragen.<br>r Steuererklärung. |             |

**8/.** Sie können jederzeit auf "**In MyGuichet speichern**" klicken. So speichern Sie Ihre bisher eingegebenen Daten und können die Eingabe später fortsetzen.

| Steuererklärungen ohne Unterschrift gelten als nicht abgegeben.<br>Wir versichern / Ich versichere, daß wir / ich die Angaben nach bestem Wisse<br>der angegebenen Einkünfte, der Sonderausgaben und der außergewöhnliche | n und Gewissen richtig und vollstär<br>n Belastungen sind integrierender E | dig gemacht habe(n). Erläuterungen<br>Sestandteil der vorliegenden |
|----------------------------------------------------------------------------------------------------|----------------------------------------------------------------------------|--------------------------------------------------------------------|
|                                                                                                    |                                                                            | , den                                                              |
|                                                                                                    | In <b>MyGuichet</b><br>unterschreiben <b>S</b>                             | In <b>My Guichet</b><br>speichern                                  |

**9/.** Wenn Sie das Formular ausgefüllt haben, müssen Sie es datieren und unterzeichnen, indem Sie auf "In MyGuichet unterschreiben" am Ende des Formulars klicken.

| Steuererklärungen ohne Unterschrift gelten als nicht abgegeben.<br>Wir versichern / Ich versichere, daß wir / ich die Angaben nach bestem Wissen u<br>der angegebenen Einkünfte, der Sonderausgaben und der außergewöhnlichen f | und Gewissen richtig und vollstän<br>Belastungen sind integrierender E | dig gemacht habe(n). Erläuterungen<br>Sestandteil der vorliegenden |
|----------------------------------------------------------------------------------------------------|------------------------------------------------------------------------|--------------------------------------------------------------------|
| _                                                                                                    |                                                                        | , den                                                              |
|                                                                                                    | In <b>My Guichet</b><br>unterschreiben 🚭                               | In <b>My Guichet</b><br>speichern                                  |

**10/.** Nun startet eSign, das elektronische Signaturmodul des Staates.

| ×                                                                                                    | eSign 🏓 |
|----------------------------------------------------------------------------------------------------|---------|
| Elektronische Signatur                                                                                                    |         |
| ie sind dabei ein Dokument elektronisch zu signieren. Das Dokument stammt aus der Anwendung MyGuich<br>• Document Signing | et/     |
| Ein neues Fenster welches es ihnen erlaubt das Dokument zu signieren wird geöffnet.                                       |         |

**11/.** Nach Annahme **der allgemeinen Nutzungsbedingungen** können Sie die Schaltfläche "**Signieren**" anklicken. Um die Unterschrift auf das Formular zu setzen, klicken Sie auf "**Speichern In MyGuichet**".

|                                                                                                    |                                                                                                    | 760                                                                                                    | Fin Dienet v                                                                 |
|----------------------------------------------------------------------------------------------------|----------------------------------------------------------------------------------------------------|----------------------------------------------------------------------------------------------------|------------------------------------------------------------------------------|
| Das Dokur                                                                                                    | nent ist nicht unterzeichnet.                                                                                                    | 104                                                                                                    |                                                                              |
| uletzt verifiziert: 1                                                                                                    | 7.03.2015 11:15:53 MEZ                                                                                                    |                                                                                                    |                                                                              |
|                                                                                                    | JVERNEMENT<br>AND-DUCHÉ DE LUXEMBOURG                                                                                                    | [vi                                                                                                    | ordneck 100 D                                                                |
| www.in                                                                                                    | potsdirects.public.lu                                                                                                    |                                                                                                    | Eine Signatur zum Dokument hinzufügen                                        |
| Bureau                                                                                                    | d'imposition Clervaux                                                                                                    | Zurück                                                                                                    | 1 Wählen Sie ihr Zertifikat aus                                              |
|                                                                                                    |                                                                                                    |                                                                                                    |                                                                              |
|                                                                                                    |                                                                                                    |                                                                                                    |                                                                              |
|                                                                                                    |                                                                                                    |                                                                                                    | Sie wollen mit einem Das Produkt wechseln                                    |
| Finl                                                                                                    |                                                                                                    | una für den John 2014                                                                                                    | signieren?                                                                   |
| Dieser Vordruck ist                                                                                                    | Commensteuererklar<br>für ansässige und richtansässige Personen bestimmt                                                                                                    | Die ausgefülte und unterschriebene Steuererklärung ist                                                                                                    | bis zum 31.                                                                  |
| März 2015 bei dem<br>festgesetzt wird. Pe                                                                                                    | zuständigen Steueramt einzureichen, wobei bei nicht<br>rsonen die weder ihren steuerlichen Wohnsitz noch ih                                                                                                    | ristgemäßer Abgabe oder bei Nichtabgabe ein Verspätun<br>ren gewöhnlichen Aufenthalt in Luxemburg haben, müsse                                                                                                    | gszuschlag<br>en Abschnitt 2. Sie müssen der Art der Verpflichtung zustimmen |
|                                                                                                    | "Nichtansässige" auf                                                                                                    | Seite 3 ausfüllen                                                                                                    | vorgelesen, genehmigt und unterschrieben                                     |
| Allgemeine Ar                                                                                                    | igaben                                                                                                    | Planar Babilana Ebanada ar / Dada                                                                                                    | Nutzungsbedingungen                                                          |
| Name                                                                                                    | GUICHET                                                                                                    | 101 GUICHET                                                                                                    | 3. Das Dokument signieren                                                    |
| Vomana                                                                                                    | Tháo                                                                                                    | 103                                                                                                    | 14                                                                           |
| Gebutsdatum /                                                                                                    | Theo                                                                                                    | 105                                                                                                    | 🗤 🔜 🔜 🔜 🔜                                                                    |
| persönliche<br>Kennnummer                                                                                                    | 1 9 8 4 0 2 0 1 7 1                                                                                                    | 1 1 9 8 4 1 2 1 5 6                                                                                                    | 3 2 2                                                                        |
| Geburtsort                                                                                                    | Luxemburg                                                                                                    | 107 Luxemburg                                                                                                    | 100 4 Speichern                                                              |
| (on / Land)                                                                                                    |                                                                                                    | Aktennummer                                                                                                    |                                                                              |
| Bend oder Art der                                                                                                    | 1985                                                                                                    | 0830699**                                                                                                    | Speichern in MyGuichet Abbrechen                                             |
| Tatigkeit                                                                                                    | Koch                                                                                                    | Advokatin                                                                                                    |                                                                              |
| Telefon (tagsüber                                                                                                    | 661 000 000                                                                                                    | 661 000 000                                                                                                    | <sup>115</sup> Liste der Signaturen des Dokumentes                           |
| erreichbar)                                                                                                    | theo@test.lu                                                                                                    | 114 Blo@test.com                                                                                                    | 115 Das Dokument hat keine Signaturen.                                       |
| E-Mail                                                                                                    |                                                                                                    | sitz oder gewöhnlicher Aufenthalt                                                                                                    |                                                                              |
| E-Mail                                                                                                    | aktueller Wohn                                                                                                    | 117 118                                                                                                    | 119                                                                          |
| E-Mail<br>Hausnummer -<br>Straße                                                                                                    | 11 116 rue Notre-Dame                                                                                                    | 117 11 118 rue Notre-Dame                                                                                                    | 119                                                                          |
| E-Mail<br>Hausnummer -<br>Straße<br>Postieitzahl -<br>Wohnort                                                                                                    | 2240 100 Luxemburg                                                                                                    | 117         11         118         rue Notre-Dame           121         2240         122         Luxemburg                                                                                                    | 19<br>17                                                                     |
| E-Mail<br>Hausnummer -<br>Straße<br>Posteitzahl -<br>Wehnort<br>Land                                                                                                    | aktueller Wohn           11 <sup>110</sup> rue Notre-Dame           2240 <sup>120</sup> Luxemburg           LUXEMBURG                                                                                                    | 117         11 <sup>118</sup> rue Notre-Dame           121         2240 <sup>122</sup> Luxemburg           124         LUXEMBURG                                                                                                    | 90<br>90<br>90                                                               |
| E-Mail<br>Hausnummer -<br>Straße<br>Postieitzahl -<br>Wohnort<br>Land<br><u>worher</u>                                                                                          | aktueller Wohn 11 10 10 10 10 10 10 10 10 10 10 10 10                                                                                                    | 117         11         11e         rue Notre-Dame           121         2240         122         Luxemburg           124         LUXEMBURG         Luxemburg           ben falls umgezogen zwischen dem 1.1.2014 und dem 3         Litz                                                                                                    | 10<br>00<br>00<br>1122004                                                    |
| E-Mail<br>Hausnummer -<br>Straße<br>Postieitant -<br>Wohnort<br>Land<br><u>xorther</u><br>vom 1.1 2014 bis                                                                      | Attuetter Wohn<br>11 <sup>116</sup> nue Notre-Dame<br>2240 <sup>100</sup> Luxemburg<br>LUXEMBURG<br>ger Wohnsitz oder gevohnlicher Aufenthalt, nur ange                                                                                                    | 117         11 <sup>118</sup> rue Notre-Dame           131         2240 <sup>132</sup> Luxemburg           134         LUXEMBURG         LUXEMBURG           ben falls umgezegen zwischen dem 1.1.2014 und dem 3         120                                                                                                    | 10<br>00<br>12<br>00<br>07                                                   |
| errecision)<br>E-Mail<br>Hausnummer -<br>Straße<br>Posteitzah -<br>Wohnort<br>Land<br><u>xorther</u><br>vom 1.1 2014 bis<br>Hausnummer -<br>Straße -                            | Attuetter Wohn I1 11 110 rue Notre-Dame 2240 100 Luxemburg LUXEMBURG age Wohnsitz oder gewöhnlicher Aufenhalt, nur ange                                                                                                    | 117         11         18         ne Note-Dame           121         2240         32         Luxemburg           134         LUXEMBURG         Luxemburg           135         LUXEMBURG         1.1.2014 und dem 3           136         100         100                                                                                                    | 10<br>00<br>1220M<br>01                                                      |
| errecision)<br>E-Mail<br>Hausnummer -<br>Straße<br>Posteitzah -<br>Wohnort<br>Land<br><u>xorther</u><br>vom 1.1 2014 bis<br>Hausnummer -<br>Straße<br>Posteitzahl -             | 11 10 Anteller Wohn 11 10 Luxe Notre-Dame 2240 20 Luxemburg LuxeMBURG 2260 Luxemburg 2260 Luxemburg 2260 Luxemburg 2260 226                                                                                                    | 117         11         11e         rue Notice-Dame           123         2240         12e         Luxemburg           124         LUXEMBURG         Luxemburg           129         11e         12e         Luxemburg           129         11e         12e         Luxemburg           139         11e         12e         Luxemburg                                                                                                    | 10<br>10<br>10<br>10<br>10<br>10<br>10<br>10<br>10<br>10                     |
| errecision)<br>E-Mail<br>Hausnummer -<br>Straße<br>Postolizah -<br>Wohnort<br>Land<br>wort 1.12014 bia<br>Hausnummer -<br>Straße<br>Postolizah -<br>Wohnort                     | 11 <sup>110</sup> Uk Notre-Danie Attelité Wohr<br>2240 <sup>00</sup> Luxemburg<br>2100 <sup>00</sup> Luxemburg<br>200 <sup>00</sup> Luxemburg<br>201 <sup>00</sup> <sup>00</sup> <sup>00</sup>                                                                                                    | 117         11         11         In         Note Note-Dame           2240         V2         Lucemburg           10         V2         Lucemburg           11         Lucemburg         V2           12         Lucemburg         V2           130         10         V2                                                                                                    | 10<br>10<br>12<br>12<br>12<br>12<br>12<br>12<br>12<br>12<br>12<br>12         |
| enecodar)<br>E-Masrurumer -<br>Statie<br>Postoizah -<br>Wohnot -<br>Land<br>vom 1.1 2014 bie<br>vom 1.1 2014 bie<br>Heuszurumer -<br>Statie<br>Postoizah -<br>Wohnort<br>Land   | attacketty         attacketty         attacke                                                                                                    | 117         11         14         In Noti-Cane           12         2240         10         Luemburg           14         LUEEBURG         11         1221 due due 3           16         Luemburg         Luemburg         11         1221 due due 3           10         Luemburg         Luemburg         Luemburg         11         11         11         11         11         11         11         11         11         11         11         11         11         11         11         11         11         11         11         11         11         11         11         11         11         11         11         11         11         11         11         11         11         11         11         11         11         11         11         11         11         11         11         11         11         11         11         11         11         11         11         11         11         11         11         11         11         11         11         11         11         11         11         11         11         11         11         11         11         11         11         11         11                                                                    | 19<br>39<br>192304<br>01<br>00<br>00                                         |
| enecodar)<br>E-Mai<br>Hausrummer-<br>Strafe<br>Posterizabi -<br>Wohnort<br>Land<br><b>Vocter</b><br>Wohnort<br>Land<br>Bankverbindu                                             | Advanced Technology     Advanced Technology     A | 11         1         10         ne         Note-Dame           13         2240         10         Lowenburg           14         LOXEMBURG         20         Lowenburg           10         0         1         1214 (unidem 3           100         0         1         1214 (unidem 3           101         0         1         1214 (unidem 3           103         0         1         1         1214 (unidem 3           103         0         1         1         1         1         1         1         1         1         1         1         1         1         1         1         1         1         1         1         1         1         1         1         1         1         1         1         1         1         1         1         1         1         1         1         1         1         1         1         1         1         1         1         1         1         1         1         1         1         1         1         1         1         1         1         1         1         1         1         1         1         1         1         1                                                                                                    | 10<br>10<br>10<br>11<br>11<br>11<br>11<br>11<br>11<br>11                     |
| encoder)<br>E-Mai<br>Hausrummer-<br>Stable<br>Postestabl -<br>Wohnst<br>Lan<br>Postestabl -<br>Wohnst<br>Land<br>Postestabl -<br>Wohnst<br>Land<br>Bankverbindu<br>Kontoirhaber | additionality (Work     ane Netro Came     ane Netro Came     ane     ane Netro Came     ane     ane      | 11         11         10         ne         Nore-Cane           12         2         10         Loce         Loce | 10<br>00<br>12<br>12<br>00<br>00<br>00<br>00                                 |

12/. Nun können Sie Anlagen hinzufügen, indem Sie auf **"Eine Anlage hinzufügen**" klicken und dann die entsprechende Anlage auswählen. Sie müssen sie jetzt nur noch ausfüllen.

| Théo GUICHET                                                              |                                                                                                    |                                                                                                    | Private                                                                                                    | er Bereich                                                                                                    |
|---------------------------------------------------------------------------|----------------------------------------------------------------------------------------------------|----------------------------------------------------------------------------------------------------|----------------------------------------------------------------------------------------------------|----------------------------------------------------------------------------------------------------|
| Meine Vorgänge Meine Do                                                   | kumente Vorgangskatalog                                                                                                    | Profil von Théo GUI                                                                                                    | CHET                                                                                                    |                                                                                                    |
| Einkommensteuererklärur                                                   | ng des Jahres 2014 🥒                                                                                                    |                                                                                                    |                                                                                                    |                                                                                                    |
| Ref.: 2014-A001-A163                                                      | Vorgang erstellt am 29/01/201                                                                                                    | 5 14:08:42                                                                                                    |                                                                                                    | Zuständige Stelle                                                                                                    |
| Status<br>Wird vorbereite<br>Ordner Verlauf<br>TOTAL : 1 Formular, 0 Ania | Zu erledigen       • Bearbeiten und ergänzen Sie       • Unterzeichnen Sie die Pokum       • Hängen Sie die erforderliche       • Fügen Sie eine Anlage oder e<br>und/oder "Einen Beleg hinzu       • Übermitteln Sie den vollstän       Akteure       Nachrichten       ge, 0 Beleg | e die für Ihren Vorgan<br>nente, Klicken sie auf<br>n Pflichtbelege an, in<br>inien zusätzlichen Bel<br>fügen" benutzen.<br>digen Vorgang an die | g erforderlichen Pflichtdokumente. Sie finden Sie im Tab "Akte".<br>"Unterzeichnen".<br>dem Sie auf "Anhängen" klicken.<br>leg hinzu, indem Sie die Schaltflächen "Eine Anlage hinzufügen"<br>Behörde. Klicken Sie auf "Übermitteln". | LE GOUVERNEMENT<br>DU GRAND-DUCHÉ DE LUXEMBO<br>Administration des contributions directes<br>Administration des Contributions Direct<br>18, rue du Fort Wedell<br>L-2982 Luxembourg<br>Luxemburg<br>Tel. : (+352) 40 800-1<br>Faxnummer: (+352) 40 800-3300 |
| Eine Anlage hinzufügen                                                    | Einen Beleg hinzufügen                                                                                                    | Bitte v                                                                                                    | аge nınzuтugen<br>vählen Sie die dem Formular hinzuzufügende Anlage aus.                                                                                                    |                                                                                                    |
| Einkommensteuer<br>Bearbeitet am 17/                                      | <u>erklärung des Jahres 2014</u> 🗔<br>03/2015 11:18:36                                                                                                    | 27 Anla                                                                                                    | agen                                                                                                    | ρ                                                                                                    |
|                                                                           |                                                                                                    | Ð                                                                                                    | Liste der Anlagen                                                                                                    | •                                                                                                    |
|                                                                           |                                                                                                    |                                                                                                    | Modell 143 : Obstzüchter                                                                                                    |                                                                                                    |
|                                                                           |                                                                                                    |                                                                                                    | Modell 144 : Land-und Forstwirtschaft                                                                                                    |                                                                                                    |
|                                                                           |                                                                                                    |                                                                                                    | Modell 145 : Künstler und Kurzzeit-Beschäftigte des Kulturbetriebs                                                                                                    |                                                                                                    |
|                                                                           |                                                                                                    |                                                                                                    | Modell 152 : Gezahlte Betriebsausgaben                                                                                                    |                                                                                                    |
|                                                                           |                                                                                                    |                                                                                                    | -<br>Modell 153 : Anwälte                                                                                                    |                                                                                                    |
|                                                                           |                                                                                                    |                                                                                                    | Modell 180 : Einkünfte aus Kapitalvermögen                                                                                                    |                                                                                                    |
|                                                                           |                                                                                                    |                                                                                                    | Modell 190 : Einkünfte aus der Vermietung und Verpachtung von bebauten Grundstücken                                                                                                    |                                                                                                    |
|                                                                           |                                                                                                    |                                                                                                    | Modell 195 : Einkünfte aus der Vermietung und Verpachtung von unbebauten Grundstücken                                                                                                    | für das Jahr 2014                                                                                                    |
|                                                                           |                                                                                                    |                                                                                                    |                                                                                                    |                                                                                                    |

**13/.** Anlagen dienen der Meldung von bestimmten Sondereinkünften, z. B. wenn Sie einen freien Beruf ausüben oder Immobilien vermieten.

| Ľ        | LE GOUVE<br>DU GRAN<br>Administrati | RNEMENT<br>D-DUCHÉ DE LUXEMBOURG<br>on des contributions directes<br>ects.public.lu | Aktennumme<br>Vordruck 190 | er Jahr:              | 2014              | Seite: 1/2 |
|----------|-------------------------------------|-------------------------------------------------------------------------------------|----------------------------|-----------------------|-------------------|------------|
|          |                                     |                                                                                     |                            |                       | Zurücks           | etzen      |
| Steueram | nt:                                 |                                                                                     |                            |                       |                   |            |
| Name des | s Steuerpflichtigen :               |                                                                                     |                            |                       |                   |            |
| Eir      | nkünfte aus                         | der Vermietung und V                                                                | erpachtui                  | ng von beba           | uten Grun         | dstücken   |
|          |                                     | (Anlage zur Einkomr                                                                 | nensteuerer                | klärung 2014)         |                   |            |
|          | W                                   | enn das Grundstück ganz vermietet ist g                                             | aind die grauen F          | elder des Formulars r | nicht auszufüllen |            |
| Zeile    |                                     | sin de orandolaok ganz vermetet ist, i                                              | sind die graden i          |                       | non duozululen    |            |
| 1        | Grundstück in                       |                                                                                     |                            | Preis Ba              | auplatz           | +          |
| 2        | Straße                              | Nr                                                                                  |                            | Aktkoste              | en                | +          |

14/. Genau wie bei der Steuererklärung in Papierform müssen Sie Belege wie Ihre Verdienst- oder Rentenbescheinigung ebenfalls mit einreichen. Je nach Sachlage können auch andere Belege erforderlich sein.

**15/.** Bereiten Sie alle Nachweise vor. Im Vorfeld müssen Sie jedes Dokument einscannen und im PDF-Format auf Ihrem Rechner abspeichern. Sie müssen nur auf "**Einen Beleg hinzufügen**" klicken und anschließend das im Vorfeld abgespeicherte Dokument hochladen.

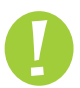

Unabhängig von der Art der Einreichung müssen lediglich folgende Belege beigefügt werden:

- → Jahresverdienstbescheinigung und/oder Bescheinigung über Renten-/Pensionsbezüge;
- Bescheinigung über die Höhe der Schuldzinsen im Zusammenhang mit Hypothekendarlehen oder Privatkrediten, die während des Steuerjahres aufgenommen wurden (Jahresauszug);
- Bescheinigung über das Bestehen einer eingetragenen Lebenspartnerschaft, wenn die Zusammenveranlagung zum ersten Mal für das betreffende Steuerjahr beantragt wird.

Das Steueramt behält sich jedoch das Recht vor, weitere Nachweise zu verlangen.

| und und und und und und und und und und                                                                                                    | FR DE 🗮 EN                                                                                                    |
|----------------------------------------------------------------------------------------------------|----------------------------------------------------------------------------------------------------|
| Théo GUICHET Priv                                                                                                    | ater Bereich                                                                                                    |
| Meine Vorgänge Meine Dokumente Vorgangskatalog Profil von Théo GUICHET                                                                                                    |                                                                                                    |
|                                                                                                    |                                                                                                    |
| nkommensteuererkiarung des Janres 2014 🖉                                                                                                    |                                                                                                    |
| Ref.: 2014-A001-A163 Vorgang erstellt am 29/01/2015 14:08:42                                                                                                    | Zuständige Stelle                                                                                                    |
| Status       Zu erledigen         Wird vorbereitet       • Bearbeiten und ergänzen Sie die für Ihren Vorgang erforderlichen Pflichtdokumente. Sie finden Sie im Tab "Akte"         • Wird vorbereitet       • Unterzeichnen":         • Hängen Sie die erforderlichen Pflichtbelge au, indem Sie auf "Anhängen" klicken.         • Fügen Sie eine Anlage oder einen zusätzlichen Beleg hinzu, indem Sie auf "Ohrem Sie auf "Diemmitteln Sie die Polizufügen" benutzen.         • Übermitteln Sie den vollständigen Vorgang an die Behörde. Klicken Sie auf "Übermitteln".         Ordner       Verlauf         Akteure       Nachrichten         TOTAI : 1 Formular 0 Anlage       D Beleg | E GOUVERNEMENT<br>DU GRAND-DUCHÉ DE LUXEMBOU<br>Administration des Contributions Directe<br>18, rue du Fort Wedell<br>L-2982 Luxembourg<br>Luxemburg Tel. : (+352) 40 800-1<br>Faxnummer: (+352) 40 800-3300 |
| Einen Beleg hinzufügen (Schritt 2/2)                                                                                                    |                                                                                                    |
| Einkommensteuererklärung des Jahres 2014<br>Bearbeitet am 17/03/2015 11:18:36                                                                                                    |                                                                                                    |
|                                                                                                    |                                                                                                    |
| Belegtyp*: Sonage<br>Name des Dokuments : Immobilienkredit                                                                                                    |                                                                                                    |
| Zulässige Formate: POF-Dateien weniger als 7 Mo                                                                                                    |                                                                                                    |
| Date! *: Browse No file selected.                                                                                                    |                                                                                                    |
| Bestatigen Rückgängig                                                                                                    |                                                                                                    |
| * Pflichtfeld                                                                                                    |                                                                                                    |

**16/.** Sie können Ihre Unterlagen an die Steuerverwaltung, Abteilung Natürliche Personen (*Service des personnes physiques*) übermitteln.

| Ordner      | Verlauf                              | Akteure                             | Nachrichten    |                 |            |          |               |   |
|-------------|--------------------------------------|-------------------------------------|----------------|-----------------|------------|----------|---------------|---|
| TOTAL : 1 F | ormular, <b>0</b> An<br>e hinzufügen | lage, <b>0</b> Beleg<br>Einen Beleg | hinzufügen     |                 | 📄 Formular | 🔊 Anhang | 🚺 Beleg       | ( |
| E E         | inkommensteu                         | ererklärung de                      | s Jahres 2014  |                 |            | C        | Übermittelbar | ~ |
| [           | Bearbeiten                           | Ersetzen                            | Unterzeich     | nen             |            |          |               |   |
|             |                                      |                                     |                |                 |            |          |               |   |
|             | A Modèle 1<br>Erstellt an            | 41 : Winzer 🛄<br>n 21/03/201516:    | 48:52          |                 |            |          | Übermittelba  | ~ |
|             | Bearbe                               | iten Ersetze                        | n Löschen      | Junterzeichnen  |            |          |               |   |
|             | J Immobili                           | enkredit                            | 1              |                 |            |          | Angehängt     | ~ |
|             | Erstellt an                          | n 17/03/201514:                     | 48:59          |                 |            |          |               |   |
|             | Ersetze                              | n Löschen                           | In Meine Dokur | nente speichern |            |          |               |   |

**17/.** Dann können Sie die Daten Ihres Profils anhand der in Ihrem Formular eingegebenen Daten speichern und aktualisieren.

| My Guichet                                                                                                    |                                                                                                    | Théo GUICHET    | Hilfe Abmelden |
|----------------------------------------------------------------------------------------------------|----------------------------------------------------------------------------------------------------|-----------------|----------------|
| 🕂 🔹 Théo GUICHET                                                                                                    | Р                                                                                                    | rivater Bereich | FR DE 📾 EN     |
| Meine Vorgänge Meine Dokumente Vorgangskatalo                                                                                                    | g Profil von Théo GUICHET                                                                                            |                 |                |
| Einkommensteuererklarung des Jahres 2014<br>Speichern Ihrer Daten<br>Sie haben die Möglichkeit, die Stammdaten aus Ihrem Formular<br>Ihren Daten erleichtert.<br>Sie wollen Ihre Daten in Ihr Profil expor | in Ihr Profil zu exportieren. Ihre künftigen Erklärungen werden durch das Vorausfüllen<br>ttieren • ? ④ Ja<br>● Nein | mit             |                |
|                                                                                                    |                                                                                                    |                 |                |

**18/.** Der Status "**Übermittelt**" gibt an, dass Ihr Dokument bei der Abteilung Natürliche Personen der Steuerverwaltung eingegangen ist.

| My Guichet                                                                                                    |                                                     |                                                              | ▼ Hilfe Abmelder                                                                                                    |
|----------------------------------------------------------------------------------------------------|-----------------------------------------------------|--------------------------------------------------------------|----------------------------------------------------------------------------------------------------|
| Théo GUICHI                                                                                                    | т                                                   | Private                                                      | er Bereich                                                                                                    |
| Meine Vorgänge Meine I                                                                                                  | Ookumente Vorgangskatalog Profil von Th             | éo GUICHET                                                   |                                                                                                    |
| Einkommensteuererklärt                                                                                                  | ing des Jahres 2014 🖋                               |                                                              |                                                                                                    |
| Ref.: 2014-A001-A359                                                                                                    | Vorgang übermittelt am 11/03/2015 14:15:4           | 9                                                            | Zuständige Stelle                                                                                                    |
| Status Zu erledigen<br>Ihr Vorgang wurde an die Behörde übermittelt.<br>Sie erhalten Informationen über den Bearbeitung |                                                     | elt.<br>tungsstatus Ihres Vorgangs per E-Mail oder per Post. | LE GOUVERNEMENT<br>DU GRAND-DUCHÉ DE LUXEMBOU<br>Administration des contributions directes<br>Administration des Contributions Directes<br>18, rue du Fort Wedell<br>L-2982 Luxembourg<br>Luxemburg |
| Ordner Verlauf TOTAL : 1 Formular, 0 An                                                                                 | Akteure Nachrichten                                 |                                                              | Tel. : (+352) 40 800-1<br>Faxnummer: (+352) 40 800-3300                                                                                                    |
| Eine Anlage hinzufügen                                                                                                  | Einen Beleg hinzufügen                              | 🕞 Formular 🔉 Anhang 🕼 Beleg 😨                                |                                                                                                    |
| Einkommensteu<br>Bearbeitet am 12                                                                                       | ererklärung des Jahres 2014 🗇<br>//03/2015 11:18:36 | Übermittelt                                                  | Mehr zu diesem Vorgang                                                                                                    |

**19/.** Sie erhalten eine E-Mail, wenn Sie bestimmte Dokumente hinzufügen oder berichtigen müssen.

| 📰 🔻 Théo GUICHET                                                                                                    | Private                                                                                                    | er Bereich                                                                                                    |
|----------------------------------------------------------------------------------------------------|----------------------------------------------------------------------------------------------------|----------------------------------------------------------------------------------------------------|
| Meine Vorgänge Meine Dokumente Vorgangskatal                                                                                                    | og Profil von Théo GUICHET                                                                                                    |                                                                                                    |
| Einkommensteuererklärung des Jahres 2014 🖋                                                                                                    |                                                                                                    |                                                                                                    |
| Zu berichtigender Vorgang. Die gekennzeichner       Ref.: 2013-A001-C262     Vorgang aktualisiert am       Status     Zu erledigen       Luberichtigen     • Nehmen Sie die erfonelnen zu ersetzenden       Übermitteln Sie dein     • Ubermitteln Sie dein       Ordner     Verlauf     Akteure | ten Dokumente ändern/hinzufügen und den Vorgang erneut übermitteln.<br>111/03/2015 11:44:52<br>rderlichen Änderungen an Ihrem Vorgang vor. Es kann sich um ein zu berichtigendes Formular,<br>Beleg oder einen hinzurufügenden Beleg handeln.<br>berichtigten Vorgang an die Behörde. Klicken Sie auf "Übermitteln".<br><u>hten</u> in Bezug auf ihren Vorgang für nähere Informationen. | Zuständige Stelle         Image: Stelle         Image: Stelle |
| TOTAL : 1 Formular, 0 Anlage, 1 Beleg         Eine Anlage hinzufügen       Einen Beleg hinzufügen         Eine Malage hinzufügen       Einen Beleg hinzufügen         Eine Anlage hinzufügen       Einen Beleg hinzufügen         Bearbeitet am 17/03/2015 11:18:36                              | Formular Anhang Deleg Obermittelt                                                                                                    | Mehr zu diesem Vorgang                                                                                                    |
| Bearbeiten Ersetzen I Unterzeich                                                                                                    | nen<br>Anzuhängen                                                                                                    |                                                                                                    |

**20/.** Das Steueramt für natürliche Personen prüft Ihre Einkommensteuererklärung und informiert Sie anschließend per Post über den Betrag der Einkommensteuer, den Sie nachzahlen müssen oder der Ihnen erstattet wird.